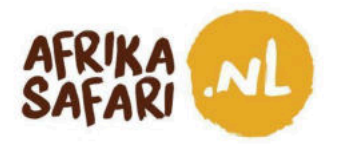

Beste reizigers,

Op 1 januari 2024 zijn de visumregels voor Kenia veranderd. Reizigers hoeven niet langer een officieel visum aan te vragen om het land binnen te komen, maar moeten in plaats daarvan een elektronische reisauthorisatie (electronic Travel Authorization of eTA) aanvragen voor hun vertrek naar Kenia. Een aanvraag kan je online regelen, en dit document helpt je door de aanvraag.

Wij raden aan de aanvraag twee weken voor vertrek te doen, omdat de eTA negentig dagen geldig is vanaf de datum van afgifte. De standaard verwerkingstijd voor het eTA is drie werkdagen.

### Let op:

- Alle reizigers (dus ook baby's en kinderen) moeten bij aankomst in Kenia in het bezit zijn van een goedgekeurd eTA.
- Een eTA kost 30 USD en is drie maanden geldig.
- Houd in het achterhoofd dat je op reis gaat naar Kenia, een land waar dingen wellicht anders lopen dan je gewend bent. Zo werken computersystemen niet altijd even goed, en kan het zijn dat je verschillende keren opnieuw moet beginnen. Ons advies is om in dat geval je schouders op te halen, TIA te zeggen (This Is Africa!), erover te lachen en het gewoon nog een keer te proberen!

### Benieuwd naar het visum voor de Oost-Afrikaanse Gemeenschap (EAC-visum)?

Als je in één vakantie naar meerdere Oost-Afrikaanse landen reist, kun je een visum voor de Oost-Afrikaanse Gemeenschap (het EAC-visum) aanvragen in plaats van een afzonderlijk visum per land. Het EAC-visum is een zogenaamd gezamenlijk toeristenvisum voor mensen die naar Rwanda, Oeganda en Kenia (maar niet Tanzania) reizen, en het wordt afgegeven in het eerste land waar je binnenkomt.

Als je bijvoorbeeld van Oeganda naar Rwanda en Kenia reist, vraag je het EAC-visum aan in Oeganda omdat dit het land is waar je binnenkomt. Eenmaal op vakantie mag je dan met hetzelfde visum Rwanda en Kenia in. Het EAC-visum geeft toegang tot de East African Community en maakt meerdere reizen tussen de landen mogelijk. Het kost USD 100. Als je het EAC-visum wilt aanvragen, kun je gewoon deze optie kiezen op de officiële Oegandese en Rwandese immigratiewebsite voor visumaanvragen.

### Ga je eerst naar Kenia?

Als je in het bovenstaande voorbeeld eerst naar Kenia reist, kun je geen EAC-visum aanvragen voor je hele reis. Hoewel Kenia het EAC-visum wel accepteert als geldig visum als je vanuit Oeganda of Rwanda komt, biedt de Keniaanse overheid geen mogelijkheid om het daar aan te vragen. Als Kenia de eerste bestemming van je reis is, moet je dus eerst een eTA (electronic Travel Authorization) voor

 AFRIKA SAFARI B.V. Prinsenland 26, 2675 EK Honselersdijk

 TEL +31 174 700 212
 E-MAIL info@africasafaritrips.com

 KVK 84654058
 BTW NL 8632 99672
 B.01
 IBAN NL84 RABO 0376 9475 27

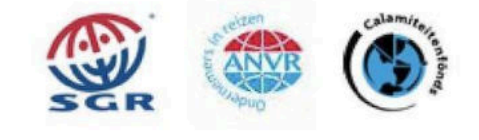

1

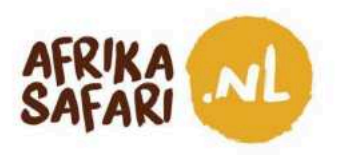

Kenia aanvragen en daarna een visum per land ofwel een EAC-visum voor de andere twee landen samen.

En als Tanzania ook deel uitmaakt van je reisroute, vraag dan altijd een apart visum aan voor dat land.

Afrika Safari kan niet verantwoordelijk worden gesteld voor de eTA-aanvraag. Als je vragen hebt over de aanvraagprocedure kan je contact opnemen met de supportdienst van het Keniaanse immigratiekantoor via <u>support@etakenya.go.ke</u> of direct met de ambassade (zie onze Korte Reisgids voor contactgegevens).

Het team van Afrika Safari

 AFRIKA SAFARI B.V. Prinsenland 26, 2675 EK Honselersdijk

 TEL +31 174 700 212
 E-MAIL info@africasafaritrips.com

 KVK 84654058
 BTW NL 8632 99672
 B.01
 IBAN NL84
 RABO 0376 9475 27

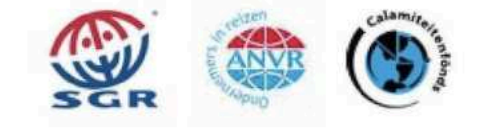

2

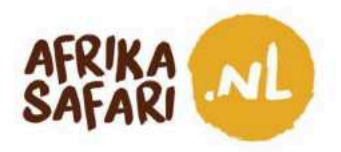

## Ter voorbereiding

Check hieronder of je alles wat je nodig hebt voor de visumaanvraag bij de hand hebt.

### Voor een aanvraag heb je het volgende nodig:

- Een geldig paspoort dat bij aankomst in Kenia nog ten minste zes maanden geldig is
- Ten minste één lege pagina in je paspoort
- Een retourticket

### Zorg dat je de volgende documenten en gegevens bij de hand hebt voor je online gaat:

- Een recente pasfoto of een selfie die je tijdens de aanvraag met de webcam neemt
- Contactinformatie, email adres en telefoonnummer
- Reisinformatie en vluchtschema
- Boekingsbevestiging en/of een uitnodiging van de accommodaties waar je gaat verblijven, zie hiervoor ook het Travel Confirmation Document dat we aan deze mail toegevoegd hebben
- De boekingsbevestiging van je internationale vlucht
- Certificaat van de gele koorts vaccinatie mocht je reizen via een land met gele koorts (check de website van de <u>Centers for Disease Control and Prevention</u> voor een recent overzicht)
- Een geldige krediet-/debetkaart voor de betaling

# Afhankelijk van je land van verblijf, nationaliteit en reisgeschiedenis kan eventueel ook het volgende worden gevraagd:

- Financiële activa / bankuittreksels
- Andere vaccinaties of testresultaten

### Let ook op het volgende bij de aanvraag:

- Je kan betalen per krediet- of debetkaart.
- De kosten om het eTA aan te vragen worden nooit terugbetaald.
- Onvolledige aanvragen worden afgewezen.
- Een reiziger in bezit van een eTA kan nog steeds de toegang tot Kenia worden ontzegd.
- Zaken doen of werken zonder een daarvoor geldig visum is een misdrijf.
- Valse informatie bij de aanvraag leidt automatisch tot afwijzing van het eTA.
- De eTA is een 'single-entry' (slechts voor binnenkomst in één land geldig), behalve in sommige gevallen wanneer je slechts één ander Oost-Afrikaans land bezoekt.

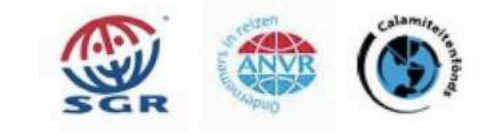

3

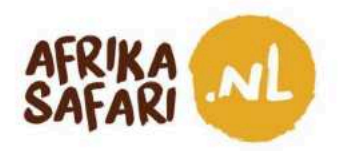

# Om te beginnen

1. Ga naar https://www.etakenya.go.ke/en en klik dan op 'Apply Now'.

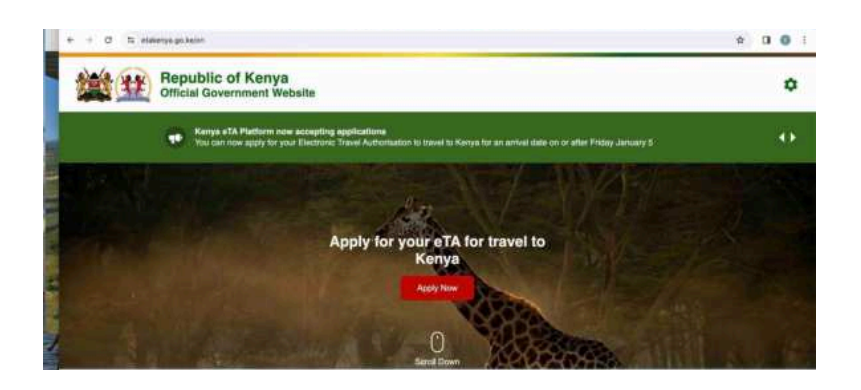

 De website vraagt je dan of dit je eigen apparaat is om de voortgang in je eigen browser op te slaan of een openbaar apparaat om je gegevens niet in je browser op te slaan. Maak de juiste keuze!

| Is this your personal device?                                                                                         |                                                                                                    |         |
|----------------------------------------------------------------------------------------------------|----------------------------------------------------------------------------------------------------|---------|
| Our enrollment flow uses web technology to save your dat                                                              | a in your browser to allow you to save progress and                                                      | 1/2-1-1 |
| resume in the event you need to stop and resume later or<br>public computer and/or you do not want to save your data. | If you encounter any other issue. If you are using a<br>let us know by selecting the appropriate choice. |         |
|                                                                                                    |                                                                                                    |         |
|                                                                                                    |                                                                                                    |         |
| 0                                                                                                    | 0.0                                                                                                    |         |
| &                                                                                                    | 盘客                                                                                                    |         |
| ALL My Device                                                                                                    | 문원<br>Public Device                                                                                      |         |

3. Kies 'Tourists & Visitors' om je eTA aan te vragen.

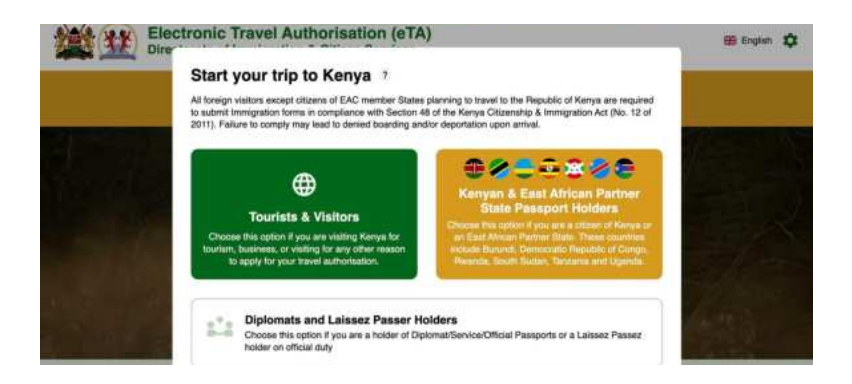

AFRIKA SAFARI B.V. Prinsenland 26, 2675 EK Honselersdijk TEL +31 174 700 212 E-MAIL info@africasafaritrips.com KVK 84654058 BTW NL 8632 99672 B.01 IBAN NL84 RABO 0376 9475 27

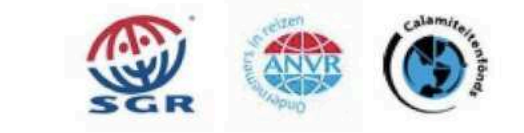

4

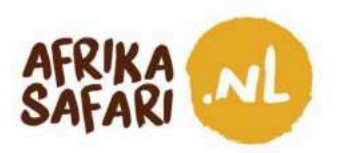

4. Er verschijnen nu gedetailleerde instructies voor het aanvragen van je eTA. Lees ze aandachtig door en klik dan op 'Continue'.

| Directorate of | 100 T 10 10 T                                                                                                    |                |
|----------------|----------------------------------------------------------------------------------------------------|----------------|
|                | How to Apply                                                                                                    |                |
|                | All visitors including intents and children who intend to travel to the Republic of Kenya<br>must have an approved Electronic Travel Authonisation (eTA) before the start of their<br>journey. | 2/3 <b>3</b> 1 |
|                | Persons who are exempt from obtaining the Electronic Travel Authorisation (eTA)                                                                                                    |                |
|                | <ol> <li>Holders of valid Kenya Passports or one-way Emergency Certificate issued by<br/>Kenya Missions abroad.</li> </ol>                                                                     |                |
|                | <ol> <li>Holders of Kenya Permanent Residence, valid Work Permits and Passes.</li> <li>Holders of weld Kenya eVIS &amp;</li> </ol>                                                             |                |
|                | Holders of valid United Nation Conventional Travel Document issued by the<br>Government of Kenya.                                                                                              |                |
|                | <ol> <li>Members of the Diplomatic Missions and International Organisations Accredited<br/>to Kenya (exempt from overment only).</li> </ol>                                                    |                |
|                | 6. Citizens of the East African Partner States; These countries include Burund,<br>Democratic Republic of Coreso. Research Bouth South. Tanzana and Usanda                                     |                |
|                |                                                                                                    |                |

5. Lees de toestemmingsverklaring en ga akkoord door het vakje voor "I have read and agreed to the above" aan te klikken. Klik daarna op 'Continue'.

|             | Declaration of Consent                                                                                                    |         |   |
|-------------|----------------------------------------------------------------------------------------------------|---------|---|
| You can now | ap a                                                                                                    | nuary 5 |   |
|             | Kenya eTA is a semi-automated system that determines the eligibility of visitors to travel<br>to Kenya.                                                                                                    |         |   |
|             | This website and mobile application are operated by the Ministry of Interior and National<br>Administration – Directorate of Immigration Services of the Government of the Republic<br>of Kerny pursuant to the Indea and reculations prescribed by the Republic of Kerny Data                                                                                                    |         | - |
| -           | Protection laws to ensure the privacy of your information.                                                                                                    |         |   |
|             | Information submitted by applicants through the Republic of Kenya eTA is subject to<br>privacy provisions and controls similar to those that have been established elsewhere for<br>similar traveller screening programs. Access to such information is limited to those<br>persons who have a need to know, and are recognized and approved by the Government<br>of the Republic of Kenya. |         |   |
|             | I have read and agreed to the above.                                                                                                    |         |   |
|             | Ont-in to receive energial offers and exciting undates for your trip                                                                                                    |         |   |

6. Kies of je een aanvraag voor jezelf of voor een groep doet. Groepsaanvragen zijn mogelijk voor families of groepen van maximaal zes personen die hetzelfde reisprogramma en dezelfde vlucht delen. Voor instructies voor groepsaanvragen, ga naar pagina 13.

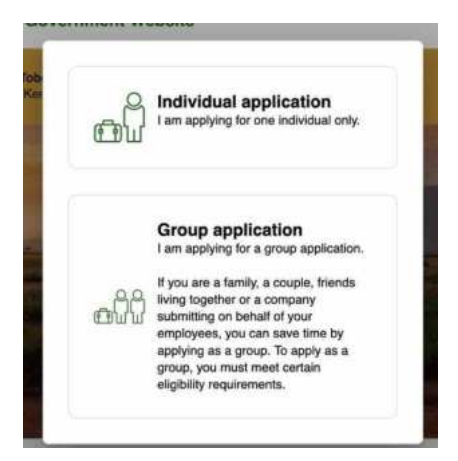

AFRIKA SAFARI B.V. Prinsenland 26, 2675 EK Honselersdijk TEL +31 174 700 212 E-MAIL info@africasafaritrips.com KVK 84654058 BTW NL 8632 99672 B.01 IBAN NL84 RABO 0376 9475 27

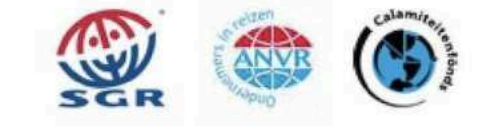

5

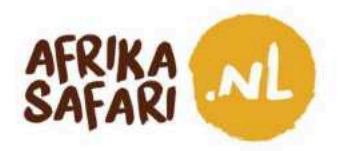

## Een individueel eTA aanvragen

1. Selecteer je land van verblijf ('Country of Residence') en klik op 'Continue'.

| Country of Residence<br>Please select your country of residence. This is the country where you live and pay<br>taxes. If you are a resident Diplomat of Kenya, please select Kenya. |
|----------------------------------------------------------------------------------------------------|
| Q, Search Countries                                                                                                    |
| Frequently Selected                                                                                                    |
| <ul> <li>Germany</li> </ul>                                                                                                    |
| India 🗾                                                                                                    |
| <br>E Kenya                                                                                                    |
| 🞽 Tanzania, United Republic of                                                                                                    |

2. Voeg de pagina met biografische gegevens uit je paspoort toe of gebruik de webcam om er een foto van te maken. Let op dat het bestand niet groter is dan 10 MB. Geef aan dat de data 'correct' is is en klik dan op 'Continue'.

| Passport Information Please provide a photo or scan of the bin Passport Information Settle or Photo Contact Information Trip Information General Info Customs Declaration Required Documenta Confirm and Proceed | graphic data page of your passport. This is the page featuring your photo, name, etc. | Plassport Informati<br>Plass provide a photo or scan o<br>Plassport Information<br>Selfe or Photo<br>Contact Information<br>Trip Information<br>Content Info<br>Customs Declaration<br>Flequined Documents<br>Continn and Proceed | the the topsychic data page of your passport. This is the page haturing your photo, name, etc. |
|----------------------------------------------------------------------------------------------------|---------------------------------------------------------------------------------------|----------------------------------------------------------------------------------------------------|------------------------------------------------------------------------------------------------|
|                                                                                                    | Chose Chose                                                                           | Ciose                                                                                                    | Rescury                                                                                        |

 AFRIKA SAFARI B.V. Prinsenland 26, 2675 EK Honselersdijk

 TEL +31 174 700 212 E-MAIL info@africasafaritrips.com

 KVK 84654058 BTW NL 8632 99672 B.01 IBAN NL84 RABO 0376 9475 27

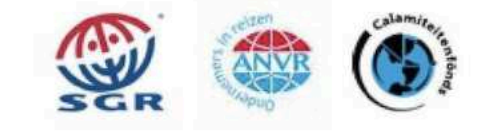

6

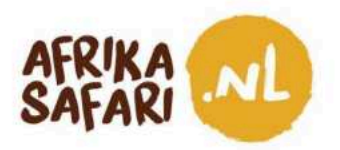

3. Neem een selfie met de webcam of voeg een pasfoto toe en klik op 'Continue'. Let er wel op dat de foto niet groter is dan 10 MB.

| Selfie or Photo 1<br>Passe talk a staff string poor vestices to a strange<br>Selfice or Photo:<br>Selfice or Photo:<br>Selfice or Photo:<br>Tray Information<br>Tray Information<br>Tray Information<br>Costman Destination<br>Costman and Photometer | hore, or spatial a paragraphing plane.<br>Deg 8 draws and of the response document of<br>close the to increase of the response document of<br>close the to increase of the response document of | Selfie or Photo ?<br>Terrier you price and make near your here is clearly an<br>Present Information<br>Grants thermation<br>Terrier Senters (Information<br>Terrier Senters)<br>Conterns (Information<br>Conterns of Present | priority and an a franked ship byter. |
|----------------------------------------------------------------------------------------------------|----------------------------------------------------------------------------------------------------|----------------------------------------------------------------------------------------------------|---------------------------------------|
|                                                                                                    | (@ Chee                                                                                                    |                                                                                                    | (Terry) Use The Plans,                |

4. Onder 'Traveller Contact Information' vul je je e-mailadres en postadres in en selecteer je je beroep ('Occupation'). Vul liefst ook de naam en het telefoonnummer in van één of meerdere contactpersonen voor noodgevallen ('Emergency Contacts'), hoewel dat niet verplicht is, en klik dan op 'Continue'.

| By law one must only provide a<br>or the applications will be denie   | valid email and contact number of the traveler. Travel agents, Visa/concierge services and other agencies must provide the travellers details<br>d and no refund due. |
|-----------------------------------------------------------------------|----------------------------------------------------------------------------------------------------|
| <ul> <li>Passport Information</li> <li>Selfie or Photo</li> </ul>     | +49 - Phone Number                                                                                                    |
| Contact Information                                                   | Email                                                                                                    |
| Traveller Information     Customs Declaration     Confirm and Proceed | Q. Search Places in Germany If you don't find your street address, please enter your neighborhood, city and country. Select Occupation                                |
|                                                                       | Emergency Contacts Please specify at least one emergency contact.                                                                                                    |
|                                                                       | Full Name of Emergency Contact                                                                                                    |
|                                                                       | + Add Contact                                                                                                    |

 AFRIKA SAFARI B.V. Prinsenland 26, 2675 EK Honselersdijk

 TEL +31 174 700 212 E-MAIL info@africasafaritrips.com

 KVK 84654058 BTW NL 8632 99672 B.01 IBAN NL84 RABO 0376 9475 27

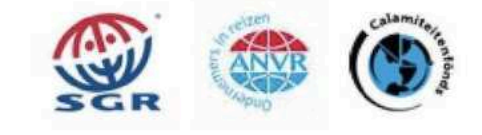

7

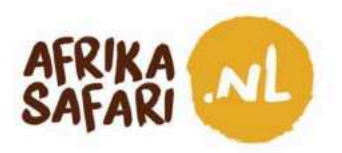

5. Onder 'Trip information' (reisinformatie) vul je eerst de hoofdreden van je bezoek aan Kenia in, namelijk 'tourism' (toerisme), en vervolgens je datum van aankomst, hoe je het land binnenkomt (over land, over zee of per vliegtuig), de vliegmaatschappij en het vluchtnummer (indien van toepassing) en het land van herkomst voor deze reis. Vul vervolgens de vertrekdatum in, hoe je Kenia verwacht te verlaten, en het land waar je na je vakantie in Kenia naartoe gaat.

Onder 'Address(es) in Kenya' (adressen in Kenia) vul je de namen van alle hotels op jullie reisprogramma in, met de data van verblijf zoals ze ook vermeld staan op het Travel Confirmation Document dat je bij deze mail vindt. Klik dan op 'Continue'.

developed a developed and the first second second

| alfa as Dhata       | Primary purpose of visit                                                                                                    |                                                                                                    | *                 |  |  |
|---------------------|----------------------------------------------------------------------------------------------------|----------------------------------------------------------------------------------------------------|-------------------|--|--|
| Contact Information | Arrival Details                                                                                                    |                                                                                                    |                   |  |  |
| Trip Information    | Arrival Date                                                                                                    | Arrival Date                                                                                                    |                   |  |  |
| eneral Info         | Your expected arrival date in Kenya.                                                                                                    | 1                                                                                                    |                   |  |  |
| Customs Declaration |                                                                                                    | Å                                                                                                    |                   |  |  |
| Required Documents  | Arriving by Air                                                                                                    | Arriving by Sea                                                                                                    | Arriving by Land  |  |  |
| Confirm and Proceed | Select Airline                                                                                                    |                                                                                                    | Flight#           |  |  |
|                     | Provide information on your flight to h                                                                                                    | Kenya.                                                                                                    |                   |  |  |
|                     | Select the country of origin                                                                                                    | lor your trip                                                                                                    | -                 |  |  |
|                     | Please select the country where your                                                                                                    | trip started.                                                                                                    | )                 |  |  |
| S) Close            | Departure Details                                                                                                    |                                                                                                    |                   |  |  |
|                     |                                                                                                    |                                                                                                    |                   |  |  |
|                     | Your expected departure date from K                                                                                                    | enva When wu will evit Kenva                                                                                                | ]                 |  |  |
|                     | Your expected departure date from K                                                                                                    | enya. When you will exit Kenya.                                                                                             |                   |  |  |
|                     | Departing by Air                                                                                                    | Departing by Sea                                                                                                    | Departing by Land |  |  |
|                     |                                                                                                    |                                                                                                    |                   |  |  |
|                     | Select Airline                                                                                                    |                                                                                                    | Flight #          |  |  |
|                     | Select Airline If you know your flight information, pk                                                                                                    | + J                                                                                                    | Flight #          |  |  |
|                     | Select Airline<br>If you know your flight information, ple<br>Destination country                                                                                                    | * ]                                                                                                    | Flight #          |  |  |
|                     | Select Airline If you know your flight information, pla Destination country Select the country where you will trav                                                                                               | ease input here otherwise leave blank.                                                                                      | Flight #          |  |  |
|                     | Select Airline<br>If you know your flight information, pla<br>Destination country<br>Select the country where you will trav                                                                                      | ease input here otherwise leave blank.<br>el to as your final destination. Please d                                         | Flight #          |  |  |
|                     | Select Airline If you know your flight information, pla Destination country Select the country where you will trav Address(es) in Kenya Name of hotel/guesthouse or a                                            | ease input here otherwise leave blank.<br>el to as your final destination. Please d<br>address of residence,                | Flight #          |  |  |
|                     | Select Airline If you know your flight information, plu Destination country Select the country where you will trav Address(es) in Kenya Name of hotel/guesthouse or a                                            | el to as your final destination. Please d<br>address of residence.                                                          | Flight #          |  |  |
|                     | Select Airline<br>If you know your flight information, plu<br>Destination country<br>Select the country where you will trav<br>Address(es) in Kenya<br>Name of hotel/guesthouse or a<br>Q. Where are you staying | ease input here otherwise leave blank.<br>el to as your final destination. Please d<br>address of residence.                | Flight #          |  |  |
|                     | Select Airline If you know your flight information, plu Destination country Select the country where you will trav Address(es) in Kenya Name of hotel/guesthouse or a Q. Where are you staying The From Date     | ease input here otherwise leave blank.<br>el to as your final destination. Please d<br>address of residence.<br>t in Kenya? | Flight #          |  |  |
|                     | Select Airline<br>If you know your flight information, plu<br>Destination country<br>Select the country where you will trav<br>Address(es) in Kenya<br>Name of hotel/guesthouse or a<br>Q. Where are you staying | el to as your final destination. Please d<br>address of residence,<br>tin Kenya?                                            | Flight #          |  |  |

AFRIKA SAFARI B.V. Prinsenland 26, 2675 EK Honselersdijk TEL +31 174 700 212 E-MAIL info@africasafaritrips.com KVK 84654058 BTW NL 8632 99672 B.01 IBAN NL84 RABO 0376 9475 27

Trip Information

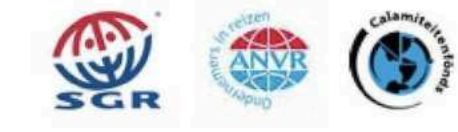

8

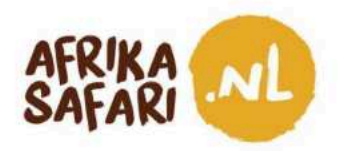

6. Vul onder 'Traveller information' (informatie over de reiziger) de gevraagde algemene informatie over jezelf in, en klik dan op 'Continue'.

| Passport Information  | Is your trip financed by a third party, which is not your employer nor a government?       |
|-----------------------|--------------------------------------------------------------------------------------------|
| Selfie or Photo       | Yes O No                                                                                   |
| Contact Information   | What is your country of birth?                                                             |
| Trip Information      | Select Country                                                                             |
| Traveller Information |                                                                                            |
| Customs Declaration   | What was your nationality at birth?                                                        |
| Required Documents    | Select Country                                                                             |
| Confirm and Proceed   | Have you ever been convicted of any offence, under any system of law, in the past 5 years? |
|                       | Have you ever been previously denied entry to Kenya?                                       |
|                       | Yes O No                                                                                   |
| S Close               | What is your marital status?                                                               |
|                       | Single Married Divorced Widowed                                                            |
|                       | Have you previously travelled to Kenya?                                                    |
|                       | Yes No                                                                                     |

7. Onder 'Customs Declaration' (douaneaangifte) geef je aan of je meer dan 10.000 USD of het equivalent daarvan in een andere munteenheid mee het land in wil nemen. Klik dan op 'Continue'.

| Answer a few questions related                                                                                                    | to biosecurity, customs and law enforcement                                                                                        |
|----------------------------------------------------------------------------------------------------|----------------------------------------------------------------------------------------------------|
| <ul> <li>Passport Information</li> <li>Selfie or Photo</li> <li>Contact Information</li> <li>Trip Information</li> <li>General Info</li> <li>Customs Declaration</li> <li>Required Documents</li> <li>Confirm and Proceed</li> </ul> | Will you be bringing into Republic of Kenya currency or monetary instruments of a value greater than \$5000 or foreign equivalent? |
| (S) Close                                                                                                    | Save & Exit Continue                                                                                                    |

AFRIKA SAFARI B.V. Prinsenland 26, 2675 EK Honselersdijk TEL +31 174 700 212 E-MAIL info@africasafaritrips.com KVK 84654058 BTW NL 8632 99672 B.01 IBAN NL84 RABO 0376 9475 27

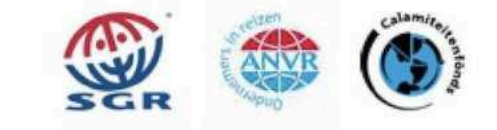

9

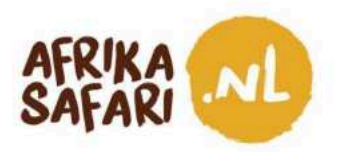

8. Onder 'Required Documents' voeg je de boekingsbevestiging van je internationale vliegtickets toe onder het vakje 'Airline Booking Confirmation', en voeg je ons Travel Confirmation document toe bij het vakje met 'Accommodation Booking Confirmations' door op 'Select File' te klikken. Als beide documenten zijn toegevoegd, klik je op 'Continue'.

| Selfie or Photo       | Upload your airline/cruise booking confirmation(s) which clearly shows your name and arrival/departure details.                                                                                                    |
|-----------------------|----------------------------------------------------------------------------------------------------|
| Contact Information   | Select File                                                                                                    |
| Trip Information      |                                                                                                    |
| Traveller Information | Accommodation Booking Confirmations                                                                                                    |
| Customs Declaration   | Upload your booking confirmation(s) for your place of stay. This must include the name of the hotel/guesthouse. If you're visiting friends and family, provide the name, ID or passport number, and mobile phone number of your host. |
| Required Documents    | Select File                                                                                                    |
| Confirm and Proceed   |                                                                                                    |
|                       |                                                                                                    |
|                       |                                                                                                    |
|                       |                                                                                                    |

9. Zorg dat de gevraagde informatie compleet, recent en accuraat is, en bevestig dat door het betreffende vakje af te vinken. Klik dan op 'Continue'.

| Passport Information                                                                                                    | Please make sure all information you are submitting is complete, updated and accurate. You can review and edit the information by                                                                                                    |
|----------------------------------------------------------------------------------------------------|----------------------------------------------------------------------------------------------------|
| Selfie or Photo                                                                                                    | clicking on the relevant sections.<br>By proceeding, you:                                                                                                    |
| Contact Information                                                                                                    | a) declare that all the information you have provided is true and complete and you understand that you are committing an offense if                                                                                                    |
| Trip Information                                                                                                    | you knowingly omit or give false information.                                                                                                    |
| Traveller Information                                                                                                    | <li>b) you understand that an approved eTA does not determine whether a traveiler is admissible to enter the Republic of Kenya.<br/>Immigration officers will determine admissibility upon travellers' arrival.</li>                                                     |
| Customs Declaration                                                                                                    | c) you understand that providing false or incomplete information may result in the rejection of your travel authorisation.                                                                                                    |
| Required Documents                                                                                                    | d) you understand that if this application is made by an agent or automated system of a third-party website, it may be automatically<br>denied and no refund will be due.                                                                                                |
| Confirm and Proceed                                                                                                    | Texnallar's declaration                                                                                                    |
|                                                                                                    | I solemnly declare that I possess adequate funds to cover for my entire stay in Kenya including accommodation, meals,                                                                                                    |
|                                                                                                    | transportation, medical and incidental expenses.                                                                                                    |
|                                                                                                    | I affirm that I have a confirmed return ticket to my Country of residence, and I understand the legal implication and consequences of<br>providing false information and I am committed to abiding by the laws and regulations of the Republic of Kenya during my visit. |
| (C) (The second second | I am the applicant and I understand and agree that this declaration is final and irrevocable and accept to digitally sign this request.                                                                                                    |
| Close                                                                                                    | I am NOT the applicant and I am completing this form on behalf of someone. I do understand and agree that this declaration is final and irrevocable and accept to digitally sign this request.                                                                           |
|                                                                                                    | Additional Notes                                                                                                    |
|                                                                                                    | Please add any additional information that you believe would help us better process your application.                                                                                                    |
|                                                                                                    |                                                                                                    |
|                                                                                                    |                                                                                                    |
|                                                                                                    | Save & Exit Continue                                                                                                    |

AFRIKA SAFARI B.V. Prinsenland 26, 2675 EK Honselersdijk TEL +31 174 700 212 E-MAIL info@africasafaritrips.com KVK 84654058 BTW NL 8632 99672 B.01 IBAN NL84 RABO 0376 9475 27

Dequired Decumente

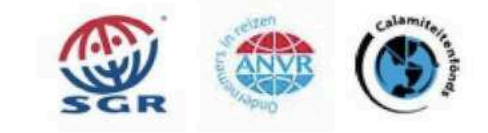

10

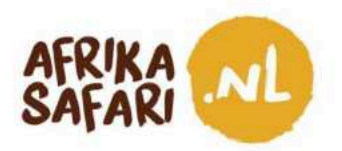

10. Kies onder 'Application Processing Period' (verwerkingsperiode van je aanvraag) voor de standaard verwerkingsperiode ('Standard Processing') en klik op 'Continue'.

| Application Processing<br>Period | Standard Processing                                                                                                    | USD 30.00 |
|----------------------------------|----------------------------------------------------------------------------------------------------|-----------|
| Complete your Application        | Your application will be processed within 72 hours but in some cases it may take longer.     Basic support     If your application is incomplete you will be denied. |           |
|                                  |                                                                                                    |           |
|                                  |                                                                                                    |           |
|                                  |                                                                                                    |           |
|                                  |                                                                                                    |           |
|                                  |                                                                                                    |           |

11. Als laatste voeg je in 'Complete your Application' (Voltooi je aanvraag) je krediet- of debetkaart gegevens toe, en het land waar je betaalkaart is uitgegeven. Klik dan op 'Pay'.

| Application Processing    | Email               |          |                 |               |     |
|---------------------------|---------------------|----------|-----------------|---------------|-----|
| Complete your Application | eta@mustermann.com  |          |                 |               |     |
| Complete your Application | Name on Card        |          |                 |               |     |
|                           | Max Mustermann      |          |                 |               |     |
|                           | Card number         |          | Expiration date | Security code |     |
|                           | 1234 1234 1234 1234 | VISA 🛑 🔛 | MM / YY         | CVC           | -0  |
|                           | Country             |          |                 |               |     |
|                           | Germany             |          |                 |               | ~   |
|                           |                     |          |                 |               | Рау |
| al USD 33.90<br>w Summary |                     |          |                 |               |     |

11

AFRIKA SAFARI B.V. Prinsenland 26, 2675 EK Honselersdijk TEL +31 174 700 212 E-MAIL info@africasafaritrips.com KVK 84654058 BTW NL 8632 99672 B.01 IBAN NL84 RABO 0376 9475 27

**Complete your Application** 

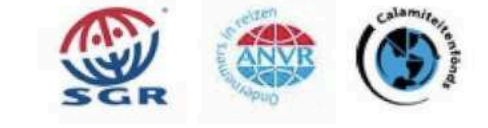

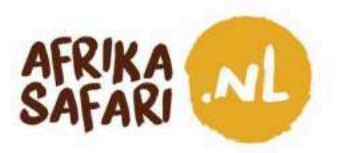

- 12. Na het indienen van de aanvraag, ontvang je een e-mail met een referentienummer die bevestigt dat de aanvraag ontvangen is. Je kunt de status van je aanvraag op elk moment checken via <u>https://www.etakenya.go.ke</u>.
- 13. Als de eTA is goedgekeurd, ontvang je die vanzelf per email:
  - Als de aanvraag is goedgekeurd, kan je de eTA printen, op je mobiel downloaden of opslaan in de speciale Kenya Travel Authorisation app. Dit eTa moet je op alle aankomst- en vertrekpunten laten zien.
  - Als de aanvraag is afgekeurd, kan je niet naar Kenia reizen. Mocht dit het geval zijn, neem dan contact op met support@etakenya.go.ke om de situatie uit te leggen en te kijken hoe het opgelost kan worden.
- 14. Zorg dat je de goedgekeurde eTA op zak hebt als je naar Kenia vertrekt en geniet van een heerlijke vakantie!

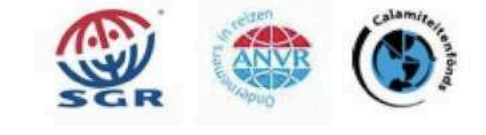

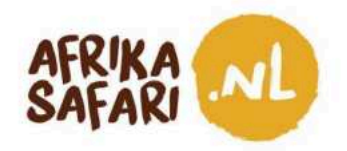

### Een eTA voor een groep aanvragen

Mensen die in een groep of familie van maximaal zes personen reizen, kunnen voor de hele groep tegelijk een eTA aanvragen, mits iedereen uit hetzelfde land komt, hetzelfde reisdoel heeft (toerisme), dezelfde vlucht neemt en in dezelfde hotels verblijft. De aanvraag voor een groep is bijna hetzelfde als de individuele aanvraag, al zijn er een paar verschillen in het proces:

- Je moet paspoorten, pasfoto's en persoonlijke gegevens van iedereen in de groep toevoegen.
- De persoon die de vakantie bij Afrika Safari geboekt heeft, is de hoofdboeker en daarmee de aangewezen persoon om de aanvraag te doen.
- Waar nodig vult de hoofdboeker zijn of haar persoonlijke gegevens in.
- De toe te voegen vliegtickets en hotelbevestiging moeten op naam staan van de hoofdboeker (zoals het geval is op het Travel Confirmation Document).

| Eligibility Checklist for Group Applications                                                                                                    |  |
|----------------------------------------------------------------------------------------------------|--|
| If you are a family, a couple, or friends travelling together in a group of up to six (6) travellers, you can save time by applying together.                                                                                                    |  |
| Select the "Group Application" option on the eTA website or mobile app and follow the<br>instructions. On approval, each member of the group will receive their own Electronic<br>Travel Authorisation. If there are more than 6 travellers in your group, please apply as<br>2 or more groups. |  |
| All individuals in the group application must:<br>Share the same country of residence.<br>Share the same purpose of visit to the Republic of Kanya.<br>Chare the same found and commenced from Research for their entire to be and                                                              |  |
| <ul> <li>online time same travel and accommodation rainerary for west entire trap to and<br/>stay in the Republic of Kenya.</li> </ul>                                                                                                    |  |

Nadat je op de website <u>https://www.etakenya.go.ke/en</u> gekozen hebt voor de groepsaanvraag, doe je het volgende:

1. Selecteer je land van verblijf en klik op 'Continue'.

|                                                                                                    | Country of Residence<br>Please select your country of residence. This is the country where you live and pay<br>taxes. If you are a resident Diplomat of Kenya, please select Kenya. |
|----------------------------------------------------------------------------------------------------|----------------------------------------------------------------------------------------------------|
|                                                                                                    | Q Search Countries                                                                                                    |
|                                                                                                    | Frequently Selected China                                                                                                    |
|                                                                                                    | Germany                                                                                                    |
|                                                                                                    | India India                                                                                                    |
| and the second second sec | I Kenya                                                                                                    |
|                                                                                                    | Zanzania, United Republic of                                                                                                    |

AFRIKA SAFARI B.V. Prinsenland 26, 2675 EK Honselersdijk TEL +31 174 700 212 E-MAIL info@africasafaritrips.com KVK 84654058 BTW NL 8632 99672 B.01 IBAN NL84 RABO 0376 9475 27

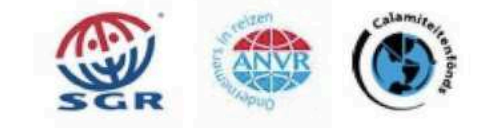

Op deze overeenkomst is de garantieregeling van de SGR van toepassing. U kunt de voorwaarden vinden op https://www.sgr.nl/english/. Op verzoek stuurt SGR deze voorwaarden toe, Bijzondere regeling BTW reisbureaus van toepassing, Onze algemene voorwaarden zijn van toepassing op deze factuur, je vindt ze in detail op onze website. 13

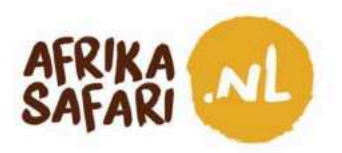

2. Onder 'Trip information' (reisinformatie) vul je eerst de hoofdreden van je bezoek aan Kenia in, namelijk 'tourism' (toerisme), en vervolgens je datum van aankomst, hoe je het land binnenkomt (over land, over zee of per vliegtuig), de vliegmaatschappij en het vluchtnummer (indien van toepassing) en het land van herkomst voor deze reis. Vul vervolgens de vertrekdatum in, hoe je Kenia verwacht te verlaten, en het land waar je na je vakantie in Kenia naartoe gaat.

Onder 'Address(es) in Kenya' (adressen in Kenia) vul je de namen van alle hotels op jullie reisprogramma in, met de data van verblijf zoals ze ook vermeld staan op het Travel Confirmation Document dat je bij deze mail vindt. Klik dan op 'Continue'.

| Passport Information | Primary numose of visit                  |                                           | Ĵ.                                |
|----------------------|------------------------------------------|-------------------------------------------|-----------------------------------|
| Selfie or Photo      | r milary purpose of visit                |                                           | )                                 |
| Contact Information  | Arrival Details                          |                                           |                                   |
| Trip Information     | Arrival Date                             |                                           |                                   |
| General Info         | Your expected arrival date in Kenya.     |                                           |                                   |
| Customs Declaration  | *                                        | 6                                         |                                   |
| Required Documents   | Arriving by Air                          | Arriving by Sea                           | Arriving by Land                  |
| Confirm and Proceed  |                                          |                                           |                                   |
|                      | Select Airline                           |                                           | Flight #                          |
|                      | Provide information on your flight to t  | Kenya.                                    | )                                 |
|                      | Select the country of origin             | for your trip                             | *                                 |
| ( Close              | Please select the country where your     | trip started.                             |                                   |
| <u>o oloto</u>       | Departure Details                        |                                           |                                   |
|                      | Departure Date                           |                                           | ]                                 |
|                      | Your expected departure date from K      | enya. When you will exit Kenya.           | )                                 |
|                      |                                          | <b>A</b>                                  |                                   |
|                      | T                                        | 5                                         |                                   |
|                      | Departing by Air                         | Departing by Sea                          | Departing by Land                 |
|                      | Select Airline                           | +                                         | Flight #                          |
|                      | If you know your flight information, pla | ease input here otherwise leave blank.    |                                   |
|                      | Destination country                      |                                           | *]                                |
|                      | Select the country where you will trav   | el to as your final destination. Please d | lo not select any transit points. |
|                      | Addresse(es) in Kenus                    |                                           |                                   |
|                      | Name of hotel/guesthouse or a            | address of residence.                     |                                   |
|                      |                                          |                                           | )                                 |
|                      | Where are you staying                    | ) in Kenya?                               | ]                                 |
|                      | From Date                                | To Date                                   | 9                                 |
|                      | A STATE OF STATE AND A STATE A           |                                           | ···                               |

AFRIKA SAFARI B.V. Prinsenland 26, 2675 EK Honselersdijk TEL +31 174 700 212 E-MAIL info@africasafaritrips.com KVK 84654058 BTW NL 8632 99672 B.01 IBAN NL84 RABO 0376 9475 27

Trin Information

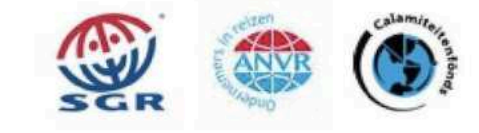

14

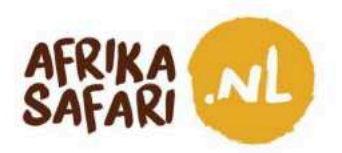

- 3. Laad onder 'Passport information for Your Group' de paspoortinformatie op voor elk lid van je groep.
  - a) Laad de biografische datumpagina van het paspoort op;
     Begin met het uploaden van de biografische datumpagina van de eerste reiziger. Let op: de maximale bestandsgrootte is 10 MB. Vink het vakje aan om te bevestigen dat de gegevens correct zijn.

| flip Information     fragment Alternation for     Surgeoup Control (Second Information     Rearest Formation     Rearest Formation     Continue and Proceed. | Ches & Free a system or nor of the registered descenses in<br>Link a free to show on of the registered descenses in<br>Link free St Presented Assister. |
|----------------------------------------------------------------------------------------------------|----------------------------------------------------------------------------------------------------|
|                                                                                                    |                                                                                                    |

b) Selfie of foto;

Klik vervolgens op 'Take a selfie' en neem een selfie met de webcam of upload een paspoortachtige foto. Let op: de maximale bestandsgrootte is 10 MB. Klik op 'Continue' en zodra de foto is opgeladen, klik je op 'Use This Photo' (gebruik deze foto).

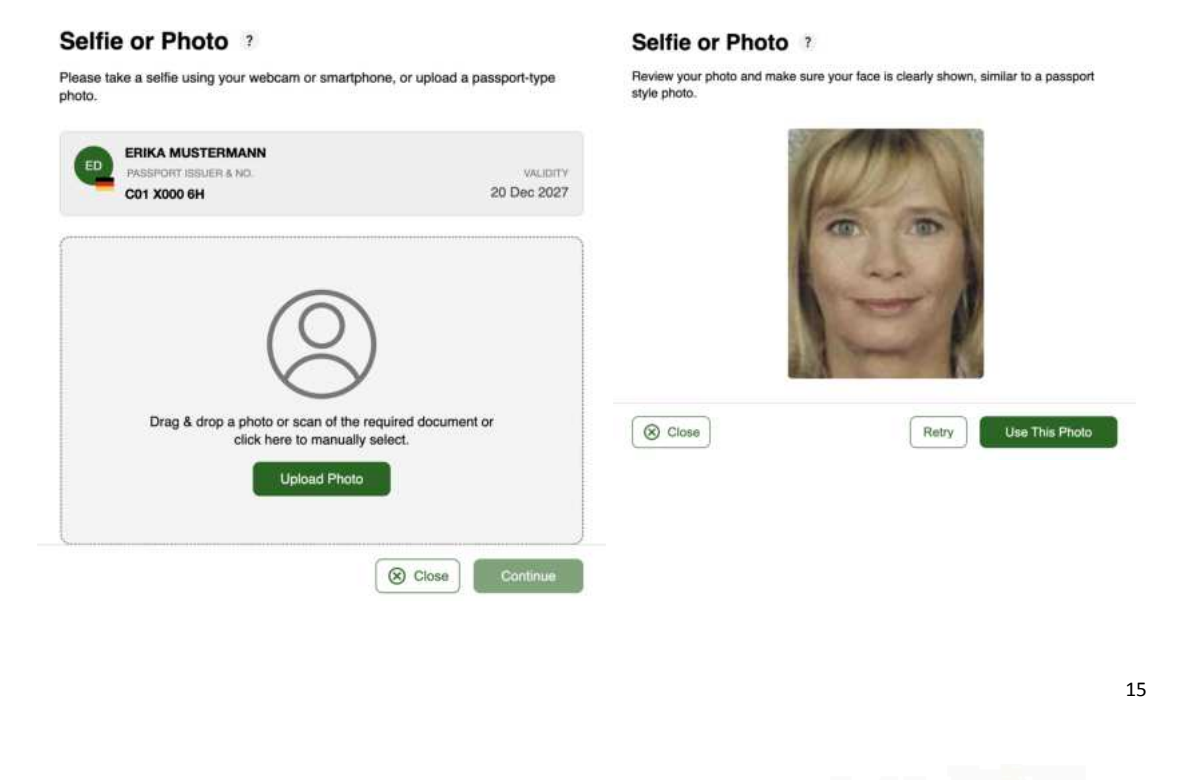

AFRIKA SAFARI B.V. Prinsenland 26, 2675 EK Honselersdijk TEL +31 174 700 212 E-MAIL info@africasafaritrips.com KVK 84654058 BTW NL 8632 99672 B.01 IBAN NL84 RABO 0376 9475 27

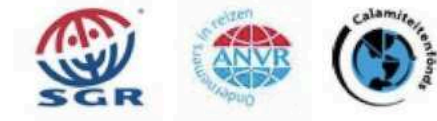

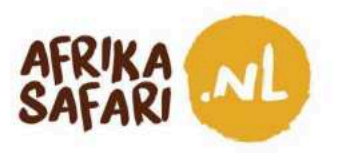

c) Informatie over de reiziger;

Ga nu verder met het beantwoorden van enkele vragen over de reiziger: Is deze reis gefinancierd door een derde partij? Selecteer het geboorteland ('country of birth'), de nationaliteit ('nationality at birth'), of je geen strafbare feiten hebt verricht gedurende de afgelopen 5 jaar, je burgerlijke stand ('marital status') en of je al eerder in Kenia was. Klik na het beantwoorden van de vragen weer op ' Continue'.

 AFRIKA SAFARI B.V. Prinsenland 26, 2675 EK Honselersdijk

 TEL +31 174 700 212 E-MAIL info@africasafaritrips.com

 KVK 84654058 BTW NL 8632 99672 B.01 IBAN NL84 RABO 0376 9475 27

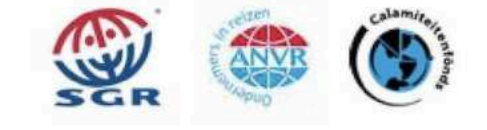

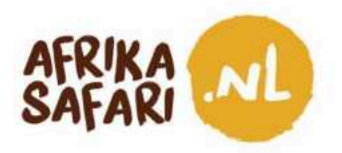

## Traveller Information ?

Answer a few questions related to the traveller.

| ls your trip financed b                                                                                              | by a third party, which is not your                                                                                   | employer nor a government?      |
|----------------------------------------------------------------------------------------------------|----------------------------------------------------------------------------------------------------|---------------------------------|
| <b>Yes</b>                                                                                                    | No No                                                                                                    |                                 |
| What is your country                                                                                                 | of birth?                                                                                                    |                                 |
| Select Country                                                                                                    |                                                                                                    |                                 |
| What was your natior                                                                                                 | nality at birth?                                                                                                    |                                 |
|                                                                                                    |                                                                                                    |                                 |
| Select Country<br>lave you ever been<br>ears?                                                                        | convicted of any offence, under a                                                                                     | ny system of law, in the past s |
| Select Country<br>Have you ever been<br>years?<br>Yes<br>Have you ever been                                          | convicted of any offence, under a                                                                                     | ny system of law, in the past s |
| Select Country<br>Have you ever been<br>years?<br>Yes<br>Have you ever been<br>Yes<br>What is your marital           | convicted of any offence, under a No previously denied entry to Kenya No status?                                      | ny system of law, in the past 9 |
| Select Country<br>Have you ever been<br>years?<br>Yes<br>Have you ever been<br>Yes<br>What is your marital<br>Single | convicted of any offence, under a No previously denied entry to Kenya No status? Married Divorced                     | ny system of law, in the past s |
| Select Country Have you ever been years? Yes Have you ever been Yes What is your marital Single Have you previously  | convicted of any offence, under a No previously denied entry to Kenya No status? Married Divorced travelled to Kenya? | ny system of law, in the past s |

17

AFRIKA SAFARI B.V. Prinsenland 26, 2675 EK Honselersdijk TEL +31 174 700 212 E-MAIL info@africasafaritrips.com KVK 84654058 BTW NL 8632 99672 B.01 IBAN NL84 RABO 0376 9475 27

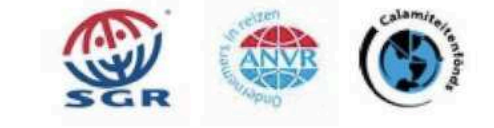

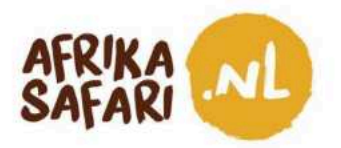

...

d) Douaneaangifte;

Ga verder met de douaneaangifte ('Customs Declaration') en klik op 'Continue'.

| PASSPORT IS | SUER & NO. | VALIDITY    |
|-------------|------------|-------------|
| C01 X000 6  | н          | 20 Dec 2027 |
|             |            |             |
|             |            |             |
|             |            |             |
|             |            |             |

e) Klik dan op "Add Another Individual" (Nog een persoon toevoegen) om de volgende reiziger toe te voegen en herhaal het hierboven beschreven proces voor ALLE reizigers in je groep. Zodra het paspoort, de foto's en alle gevraagde informatie zijn opgeladen, klik je weer op ' Continue'.

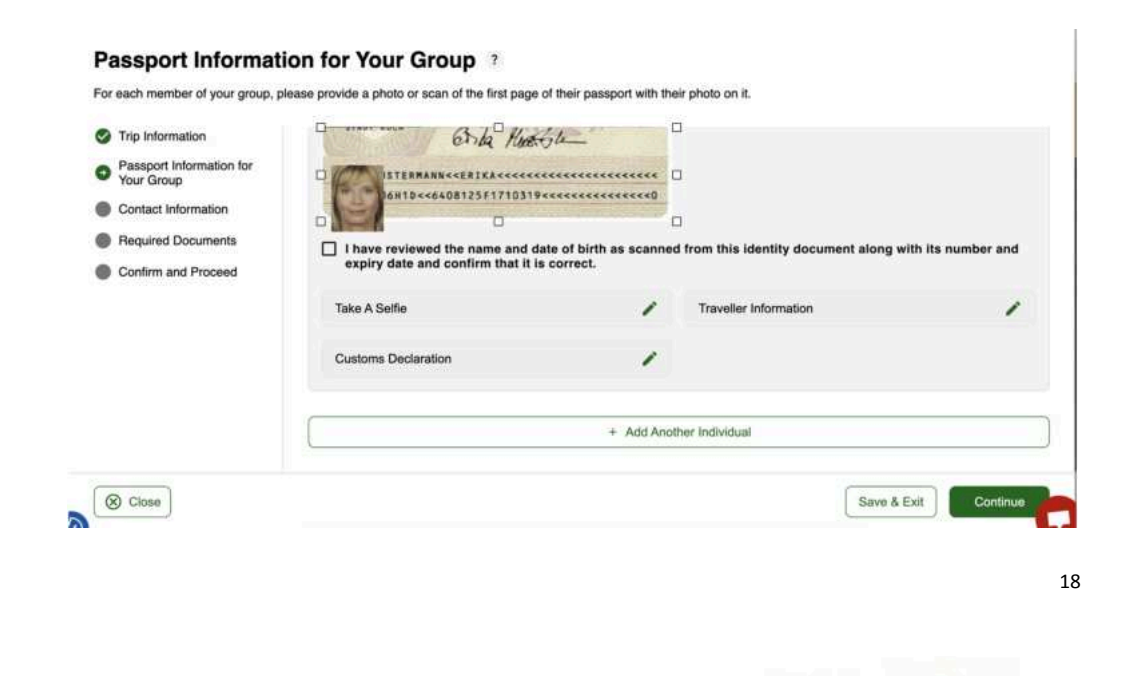

AFRIKA SAFARI B.V. Prinsenland 26, 2675 EK Honselersdijk TEL +31 174 700 212 E-MAIL info@africasafaritrips.com KVK 84654058 BTW NL 8632 99672 B.01 IBAN NL84 RABO 0376 9475 27

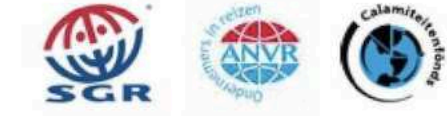

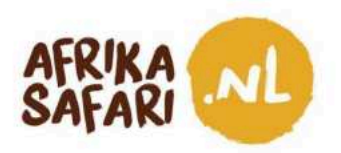

4. Onder 'Traveller Contact Information' (contactinformatie van de reiziger) vult de hoofdboeker zijn of haar e-mailadres, postadres en beroep ('occupation') in. Vul liefst ook de naam en het telefoonnummer in van één of meerdere contactpersonen bij noodgevallen ('Emergency Contacts'), hoewel dit niet verplicht is. Klik dan weer op 'Continue' om verder te gaan.

Travellar Contact Information

| Trip Information    | +49 + Phone Number                                                                       |
|---------------------|------------------------------------------------------------------------------------------|
| Your Group          |                                                                                          |
| Contact Information | Email                                                                                    |
| Required Documents  | - <u>-</u>                                                                               |
| Confirm and Proceed | Q Search Places in Germany                                                               |
|                     | If you don't find your street address, please enter your neighborhood, city and country. |
|                     | Emergency Contacts Please specify at least one emergency contact.                        |
| Close               | Full Name of Emergency Contact                                                           |
|                     | +49 × Phone Number                                                                       |
|                     |                                                                                          |

5. Onder 'Required Documents' (benodigde documenten) voeg je de boekingsbevestiging van je internationale vliegtickets toe onder het vakje 'Airline/Cruise Booking Confirmation', en voeg je Ons Travel Confirmation Document toe bij het vakje met 'Accommodation Booking Confirmations' door op 'Select File' te klikken. Als beide documenten zijn toegevoegd, klik je op 'Continue'.

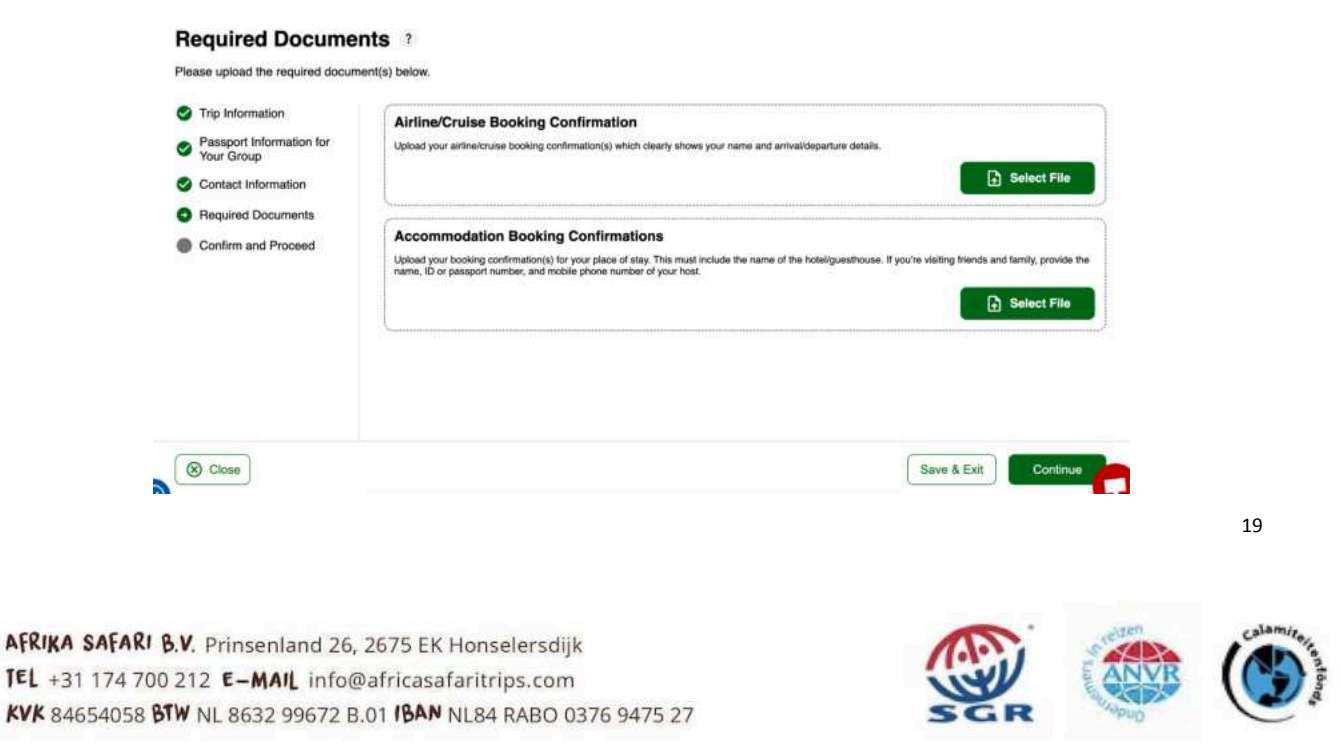

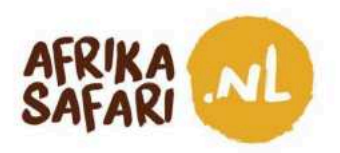

6. Controleer of alle ingediende informatie volledig, up-to-date en correct is en bevestig dit door het relevante vakje aan te vinken. Klik vervolgens op 'Continue'.

| Trip Information                                            | Traveller's declaration:<br>Lectemply declara that Lossess adequate funds to cover for my entire stay in Kenya includion accommodation, meals                                                  |
|-------------------------------------------------------------|----------------------------------------------------------------------------------------------------|
| <ul> <li>Passport Information for<br/>Your Group</li> </ul> | transportation, medical and incidental expenses.                                                                                                    |
| Contact Information                                         | I affirm that I have a confirmed return ticket to my Country of residence, and I understand the legal implication and consequences of                                                          |
| Required Documents                                          | providing faise information and I am committed to abiding by the laws and regulations of the Hepublic of Kenya during my visit.                                                                |
| Confirm and Proceed                                         | I am the applicant and I understand and agree that this declaration is final and irrevocable and accept to digitally sign this request.                                                        |
|                                                             | I am NOT the applicant and I am completing this form on behalf of someone. I do understand and agree that this declaration is final and irrevocable and accept to digitally sign this request. |
|                                                             | Additional Notes                                                                                                    |
|                                                             | Plesse add any additional information that you believe would help us better process your application.                                                                                          |
|                                                             |                                                                                                    |

7. Selecteer onder 'Application Processing Period' (aanvraagverwerkingsperiode) de optie 'Standard Processing' (standaard verwerking). Het bedrag in het vakje moet USD 30,00 vermenigvuldigd met het aantal personen in je groep zijn. Klik op ' Continue'.

| Application Processing<br>Period | Standard Processing                                                                                                    | USD 60.00 |
|----------------------------------|----------------------------------------------------------------------------------------------------|-----------|
| Complete your Application        | <ul> <li>Your application will be processed within 72 hours but in some cases it may take longer.</li> <li>Basic support</li> <li>If your application is incomplete you will be denied.</li> </ul> |           |
|                                  |                                                                                                    |           |
|                                  |                                                                                                    |           |
|                                  |                                                                                                    |           |
|                                  |                                                                                                    | Complete  |
|                                  |                                                                                                    | Complete  |

AFRIKA SAFAR TEL +31 174 700 212 -MAIL IN KVK 84654058 BTW NL 8632 99672 B.01 IBAN NL84 RABO 0376 9475 27

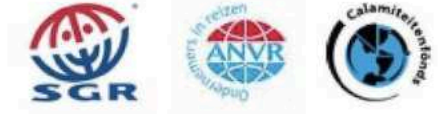

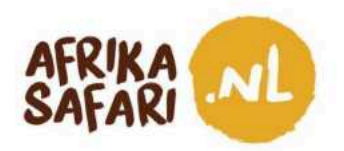

8. Voltooi je aanvraag door je krediet-/debetkaartgegevens in te voeren, inclusief het land waar de kaart is uitgegeven, en klik vervolgens op 'Pay' (betalen).

| <ul> <li>Application Processing<br/>Period</li> <li>Complete your Application</li> </ul> | Email<br>Your Email<br>Name on Card |            |                 |               |    |
|------------------------------------------------------------------------------------------|-------------------------------------|------------|-----------------|---------------|----|
|                                                                                          | Card number                         |            | Expiration date | Security code |    |
|                                                                                          | 1234 1234 1234 1234                 | VISA 🛑 🚟 🏧 | MM / YY         | CVC           | -0 |
|                                                                                          | Country                             |            |                 |               |    |
|                                                                                          | Germany                             |            |                 |               | v  |
|                                                                                          |                                     |            |                 |               |    |

- 9. Na het indienen van de aanvraag, ontvang je een email met een referentienummer dat bevestigt dat de aanvraag ontvangen is. Je kunt de status van de aanvraag op ieder gewenst moment checken via <u>https://www.etakenya.go.ke</u>.
- 10. Als de eTA is goedgekeurd, ontvang je die vanzelf per email. Die email bevat de eTA's voor alle personen in de groep, dus controleer goed of iedere reiziger inderdaad een eigen eTA heeft.
  - Als de aanvraag is goedgekeurd, vind je een eTA voor elke medereiziger in de bijlage.
     Elke persoon in de groep kan de eTA printen, op zijn of haar mobiel downloaden of opslaan in de speciale Kenya Travel Authorisation app. ledere persoon in de broep moet zijn eTA op alle aankomst- en vertrekpunten laten zien.
  - Als de aanvraag is afgekeurd, kan je niet naar Kenia reizen. Mocht dit het geval zijn, neem dan contact op met support@etakenya.go.ke om de situatie uit te leggen en te kijken hoe het opgelost kan worden.
- 11. Zorg dat alle personen in je groep de goedgekeurde eTA op zak hebben bij vertrek naar Kenia en geniet samen van een heerlijke vakantie!

AFRIKA SAFARI B.V. Prinsenland 26, 2675 EK Honselersdijk TEL +31 174 700 212 E-MAIL info@africasafaritrips.com KVK 84654058 BTW NL 8632 99672 B.01 IBAN NL84 RABO 0376 9475 27

Op deze overeenkomst is de garantieregeling van de SGR van toepassing. U kunt de voorwaarden vinden op https://www.sgr.nl/english/. Op verzoek stuurt SGR deze voorwaarden toe. Bijzondere regeling 8TW reisbureaus van toepassing. Onze algemene voorwaarden zijn van toepassing op deze factuur, je vindt ze in detail op onze website. 21